## Comput-Ability® Estimate Systems Mechanical Insulation's Key Estimator™ - Version XV

## MIKE<sup>™</sup> XV Guide to using a Wrap Type Insulation in a Pipe Spec.

A new feature has be added to **MIKE<sup>™</sup> XV.** This feature allows you now to estimate **Wrap Types** of **Insulation** directly on Pipe and Pipe Fittings.

| 1 Estimate  | e 2 System:                                                                                       | 3 Specifical  | tions 4 Linkage                                                                                                    | t Takeoff                                                                                                    | 6 Recalculate                                                                                                    | / Hecap                                                                                                    | 8 Heparts                                                                                                    |
|-------------|---------------------------------------------------------------------------------------------------|---------------|----------------------------------------------------------------------------------------------------|----------------------------------------------------------------------------------------------------|----------------------------------------------------------------------------------------------------|----------------------------------------------------------------------------------------------------|----------------------------------------------------------------------------------------------------|
| 1 Fipe 2 D  | uot                                                                                               |               |                                                                                                    |                                                                                                    |                                                                                                    |                                                                                                    |                                                                                                    |
| 1 Estimate  | e 2 Systems<br>uot<br>Specification Description - Pipe<br>Flex Tubing<br>Hex Sheet<br>New Feature | j 3 Specifica | Matenals       Insulation       Jacket - 2       NON       Jacket - 2       NON       Covering - 1       NON       Covering - 2       NON       Covering - 2       NON       Covering - 3       NON       Covering - 3       NON       Covering - 4       NON       Covering - 4       NON       Covering - 4       NON       Filange Part / Valve Pbl       Labor Modifiers       Pipo       Insulation       Finish | E Takesti       W Type       Type       \$/SJ       \$/SJ | 6 Hecabulare       Waste       Pipe       0       9fix       1       45x       0       145x       0       15x       15x <td>/ Hecap<br/>Jation  Visual Streat<br/>Jation  Visual Streat<br/>Jation  Visual Streat<br/>Jation  Visual Streat<br/>Jation  Visual Streat<br/>Jation  Visual Streat<br/>Identified Streat<br/>Visual Streat<br/>Streat<br/>S</td> <td>0 Insulation   0 Insulation   0 Insu</td> | / Hecap<br>Jation  Visual Streat<br>Jation  Visual Streat<br>Jation  Visual Streat<br>Jation  Visual Streat<br>Jation  Visual Streat<br>Jation  Visual Streat<br>Identified Streat<br>Visual Streat<br>Streat<br>S | 0 Insulation   0 Insulation   0 Insu |
|             |                                                                                                   | -             | Zocm (                                                                                                    | Copy from Library                                                                                                    | Specifications Manual                                                                                                    | Copy in Estimate                                                                                                    | Notes                                                                                                    |
| Estmate 000 | 0222 Name Tes: Wrap on Pipe                                                                       |               | Location                                                                                                    |                                                                                                    | Estimator vike                                                                                                    |                                                                                                    | Set MAS A/E NON                                                                                                    |

In the past,a work around process was created that let you create a LF pipe price table from a SF wrap price. The problems with this process were that if the wrap price changed the batch utility to create had to be rerun and the insulation printed in the Bill of Material reports as LF not SF.

A couple of examples of the old process are Material Codes **ASP** <u>Amaflex Sheet on Pipe</u> and **DWP** <u>Duct Wrap on Pipe</u>. The **ASP** Material Code was then linked to the Pipe Productivity Code **FLX** <u>Flex Tubing</u>. The **DWP** Material Code was linked to the Pipe Productivity Code **DWP** <u>Duct Wrap on Pipe</u>.

These two **Pipe Productivity Tables** now need to copied the respective **Wrap Productivity Tables**.

The following steps will guide you through this process.

**Step 1:** *Open* the **MIKE<sup>™</sup> XV** Tables Module by clicking on the **Tables** *dropdown menu*.

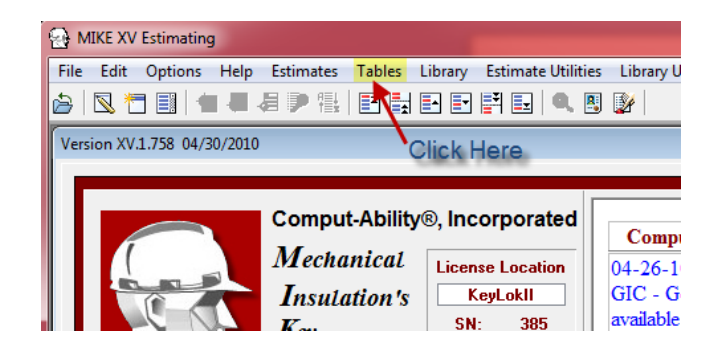

Step 2: In MIKE<sup>™</sup> XV Tables *Click* on the **Productivity** *dropdown menu.* Select **Batch maintenance** and then *select* **Copy Productivity Code**.

**Step 3:** Select **DWP** for the Existing Productivity Code and **DUW** for the New Productivity Code. Then *click* on the **Ok** *button*.

| MIKE XV Tables                                                        |                                                            |
|-----------------------------------------------------------------------|------------------------------------------------------------|
| File Edit Options Help Codes Pricing Productivity Miscellaneous Globa | al Parms Export Import Navigation                          |
| 🗁 🛛 🔁 🗐 📹 🛲 🚑 🎔 📑 🛃 Pipe Productivity                                 |                                                            |
| Tables Location S:\CAL_MIKE\DATA\MECH_MSLL4 Duct Productivity         |                                                            |
| Equipment Productivity                                                |                                                            |
| Shop Productivity                                                     |                                                            |
| Batch Maintenance                                                     | Ccpy Productivity Set                                      |
| Print Reports                                                         | Copy Productivity Code                                     |
| Selections                                                            | Delete Productivity Code                                   |
| Celectoria                                                            | Delete Labor Set                                           |
| 3.                                                                    | Ccpy Productivity by Fitting                               |
|                                                                       | Copy Productivity by Thickness                             |
|                                                                       | Ccpy Pipe Productivity to Shcp                             |
|                                                                       | Create LN From SQ Productivity                             |
|                                                                       | Create Pipe From Duct Productivity                         |
| 🔁 Copy Productivity Code                                              | Create Double Layer Productivity                           |
|                                                                       | Combine Productivty                                        |
| Copy Frocuctivities 💿 Pipe 💿 Duct 💿 Equpment 🔿 Sho                    | p l                                                        |
| Set Code                                                              |                                                            |
| Existing Set and Code 🛛 🗛 🗲 🗖 🗤 🖉 🖉 NA 💿 Single 🔿                     | Couble Could Could Could                                   |
| New Set and Code 🛛 🗛 🗲 🗇 NA 💿 Single 🔿                                |                                                            |
| Pipe Multiplier .00                                                   | New Code                                                   |
| Equipment Multipier 1.00                                              |                                                            |
| Enter Range of Size: to Copy 0.00 thru 993.99                         |                                                            |
| Enter Range of Thickness to Copy 000 thru 9999.99                     |                                                            |
| Copy Material/Productivity Linkage 🔘 Yee 🔘 No                         |                                                            |
|                                                                       | Click Ok                                                   |
| Ok 🚽                                                                  | Onex On                                                    |
|                                                                       |                                                            |
|                                                                       |                                                            |
|                                                                       |                                                            |
| MIKE X                                                                | V Tables Module 🔮 Comput-Ability, Incorporated 1988-2007 👘 |

**Step 4:** Run the program again this time select **FLX** for the Existing Productivity Code and **RUB** for the New Productivity Code. You should only copy from 4" pipe size and above. *Enter* a **4** in the beginng range of sizes. Then *click* on the **Ok** *button.* 

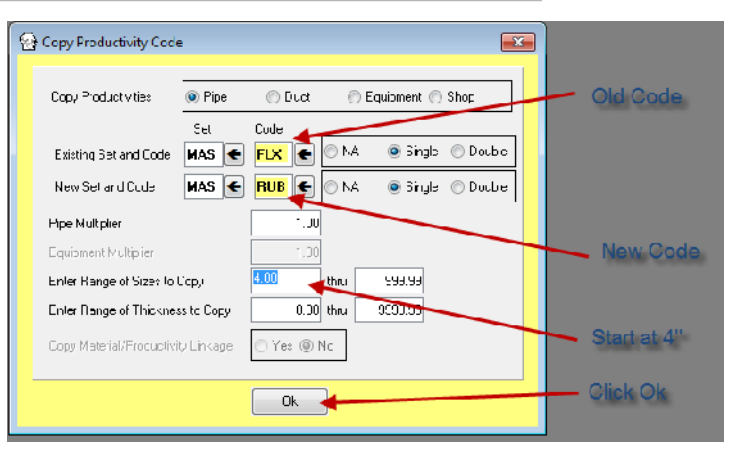

Zoom Code Specification Description - Pipe Materials Туре Waste FLX Flex Tubing -10.00 % Discount Insulation RUS W Pipe FSX Flex Sheet NON \$/SQ Jacket - 1 90s Select Codes with Linkage х 45s Tee Click to Range Both Vendor Name ARMACELL on a Vendor Code UCs and W Prod Set MASTER SET Vendor Select wV: Prod Code Rubber Sheet Types BV₹ Material Vendor Labor Prod ٠ Type Description Discount Code Set Code L. de FPs RIS1 w INSUL-SHEET S2S NOM 0.00 KFX MAS RUB RSA1 w INSUL-SHEET Adhesive Back\_NOM 0.00 KFX MAS RUB Acci RTCF THERMACEL Sheet NOM 0.00 NOM MAS RUB w Inlin RUB INSUL-TUBE I. NOM. 0.00 KFX MAS FLX E RUS W AP Armaflex Sheet ARM -25.00 ARM MAS RUB RUT L THERMACEL NOM NOM FLX 0.00 MAS RUTS NOM L THERMACEL Seam Seal NOM 0.00 MAS FLX ns N RUW I INSUL-TUBE White NOM 0.00 KFX MAS FLX ROX **RX12** Т Roxul Techton 1200 WM PC ROX 0.00 MAS MIN 00 Estimate tima Select View Prices View Productivity Cancel 🐼 Duct/Equip Insulation Pricing Two new buttons have also been added to the Material Code Selection Screen, you can now Dode Developion Vendo Code SQ Price Thickness AF Amofex Sheet 0.77 2021 nus АПМ view the Pricing Table and Productivity Table. 12 299 BUS AF Am af es Sheat ARM 2.00 RUS AF Armaficx Shool ARM 1 50 10 360 nus All Annahex Sheet ALIM 🔂 Proe Labor Productivities 🔰 8.00 Hours per day RUS AF ∧rmafex Sheet АЯМ or Siza ross Tipe DDs Tee: JCs WVs CV: 151 300 A00 SFF 1974 197 311 BUS AF Arreatics Sheet ARM 45: -00 M 900 Stime Dende ICep; Reci C.07 0.07 20400 CLCC 01:00 07:00 07:00 41:00 41:00 00.70 07.00 1787 137 28507 8107 3111 3700 8700 4107 4101 4311 4380 #100 5507 1501 1751 1600 980 1787 31.11 87.00 162 137 25211 8111 8111 3200 8200 4111 4100 31.11 87.00 1.4 1.7 2010 401 75.0 3600 3600 40.0 40.0 75.0 7500 40.0 201 15.0 17.0 1600 390 17.0 75.11 - 96.00 LEF J 37 20200 YELL 75 JJ 35 00 80.00 40.00 40.00 73.00 80.00 .00 0.37 246.00 71.00 71.00 35.00 86.00 41.00 40.00 40.00 43.00 4.00 22.00 18.00 17.00 6.00 3.00 17.00 7100 86.00 05.00 0.07 DOLCO 71.00 71.00 05.00 05.00 4C.CC 4C.C0 71.00 125 0.07 240.00 05.00 05.00 00.00 00.00 10.00 10.00 44.00 41.50 00.00 22.00 10.00 10.50 5.00 9.00 10.50 55 00 00.00 2 132 246 00 21 00 21 11 35 00 85 00 40 00 40 00 7111 8500 191 137 241.00 55.00 59.11 77.00 77.00 57.00 57.01 41.11 33.50 37.00 50.00 17.01 15.51 14.00 8.50 16.60 59.11 77.00 Mudio 1.62 U.37 244.00 41.00 71.00 35.00 85.00 40.00 40.00 /1.JJ 80.00 2.11 J.37 22.11 CALL 57.33 77.00 74.00 SELL SELD 33.33 37.00 38.00 TELL TELD TS.33 74.00 8.00 TELL 2 JJ - 74.00

2.12 0.07 202.00 52.00 52.00 70.00 70.00 35.00 35.00

Labor Sel MAS - Froductively Code RUB

1.50 0.07 225.00 40.00 ×0.00 05.00 05.00 01.00 01.00 0×00 02.50 0.00 17.00 14.00 10.00 7.00 10.00

Modily

52.00 73.00

40 DD 05.00 -

Now when you *Zoom* in the **Pipe Spec** *Screen* to select a **Material Code**, both **I** and **W Material Types** are listed.

| 1 Estimate     | 2 Systems         | 3 Specif | cation:     | 4 Linkage  | Ĺ              | 5 Takeof | f       | 6Re    | calculate |              | 7 R | ієсар           | 8 Reports | s |
|----------------|-------------------|----------|-------------|------------|----------------|----------|---------|--------|-----------|--------------|-----|-----------------|-----------|---|
| Pipe 2 Jud     |                   |          |             |            |                |          |         |        |           |              |     |                 |           |   |
|                |                   |          |             |            |                | Dine     | Cine    | 1.04   |           | Las Millanda |     |                 |           |   |
| System         |                   | luna     | Туре        | Spec       | L hard some so | Starting | Endrig  | 1214 - | I/N       | Pipe _abcr   | L   | _abor Temperati | ure       |   |
| Ccde System D  | escription - Pipe | түре     | Description | Code       | Inickress      | Sizə     | Size    | Size   | Thick     | Modifi∋r     | - 1 | Cnly Table      |           |   |
| DUM 💽 Domestro | Water             | А 🗲      | ALL         | FLX 🗲      | Yes            | U.UU     | 4.00    | Т      | Т         | U.JU         |     |                 | ÷         |   |
| DOM Comestic   | Water             | A        | ALL         | <b>FSX</b> | Yes            | 4.10     | 9999.99 | Т      | I.        | 0.00         |     |                 |           |   |
|                |                   |          |             |            |                |          |         |        |           |              |     |                 |           |   |
|                |                   |          |             |            |                |          |         |        |           |              |     |                 |           |   |

The example above shows how you can set up the **System Spec Linkage** to put Armaflex Pipe Insulation on pipe up to 4" and Amaflex Sheet on Pipe above 4".

| 222 - | Test Wrap on Pi | ipe - Pipe Take-c | off                |        |                   |       |        |                 |        |         |       |          |       |          |      |     |      |
|-------|-----------------|-------------------|--------------------|--------|-------------------|-------|--------|-----------------|--------|---------|-------|----------|-------|----------|------|-----|------|
| ~     | Zoom Ditto      | Sort on System    | n-Size <u>I</u> it | les Ta | akeOff <u>S</u> e | tup   | lotes  | Drops/ <u>F</u> | lisers | Line Co | ру Qu | iick Cop | y Ass | embly Co | Py V | то  |      |
| #     | Drawing         | Line              | System<br>Code     | Туре   | Pipe<br>Size      | Thick | S<br>D | Pipe            | 90s    | 45s     | Tees  | UCs      | ₩Vs   | BVs      | FPs  | FVs | Strs |
| 1     |                 |                   | DOM                | A      | 1.00              |       |        | 100.00          |        |         |       |          |       |          |      |     |      |
| 2     |                 |                   | DOM                | Α      | 6.00              |       |        | 100.00          |        |         |       |          |       |          |      | 2   |      |
| 3     |                 |                   | DOM                | Α      | 8.00              |       |        | 100.00          |        |         |       |          |       |          |      | 2   |      |

During the (Re)Calculation process the program auto creates a Pipe LN Price Table from the Wrap Price Table.

The **Bill of Material Report** now shows the **SF** Quantity of **Wrap on Pipe**. It also shows the **LF of Pipe** in the **Pieces** column and the **Streach Out** in **LF**.

| 05/03/10                     |             |                       | Yo              | ur Coi | npany Na    | me Here      |                              |                                                                                                    | Page :   | 1   |
|------------------------------|-------------|-----------------------|-----------------|--------|-------------|--------------|------------------------------|----------------------------------------------------------------------------------------------------|----------|-----|
| 14:41:39<br>Estimate: 000222 | Mee         | hani                  | cal Ins<br>Bill | SF of  | rt Version: | le           |                              |                                                                                                    |          |     |
| Description                  |             | Material<br>Code      |                 |        | Size        | Thickness    | IOD<br>Fit #                 | Wrap<br>Pieces                                                                                                    | Quantity | 1   |
| AP Armaflex Sheet            | ARM         | RUS                   | S               | *      | 11'         | x 1"         | 3.40                         | 6                                                                                                    | 20 *     | SF  |
|                              |             | RUS                   | S               | *      | 14'         | x 1"         | 4.19                         | 6                                                                                                    | 25 *     | SF  |
|                              |             |                       |                 | * Ov   | ersize Pij  | e Covering f | for BVs FP FVs & Strain      | ners                                                                                                    |          | 4   |
| AP Armaflex Pipe Insul       | ARM         | ARM                   | S               |        | 1'          | x 1"         |                              |                                                                                                    | 102      | LF  |
| AP Armaflex Sheet            | ARM         | RUS                   | S               |        | 6'          | x 1"         | 2.26                         | 102                                                                                                    | 231      | SF  |
|                              |             | RUS                   | S               |        | 8'          | x 1"         | 2.78                         | 102                                                                                                    | 284      | SF  |
|                              |             |                       |                 |        |             | /            |                              |                                                                                                    |          |     |
| ARM 520 ADH                  | PT          |                       |                 |        |             |              | /                            |                                                                                                    | 3        | PT  |
|                              |             |                       |                 |        |             |              |                              |                                                                                                    |          |     |
|                              |             |                       |                 |        |             | Streach      | L                            | F of Pipe                                                                                                    |          | i i |
|                              |             |                       |                 |        |             | Out          |                              | Takeoff                                                                                                    |          |     |
| Prot. Spream                 | and Another | and the second second | <b>.</b>        |        |             | N            | and the second second second | and the second second s |          |     |

© 2010 Comput-Ability, Incorporated All rights reserved.

MIKE<sup>™</sup> and Visual TakeOff+ <sup>™</sup> are trademarks of Comput-Ability, Incorporated.

Comput-Ability® is a registered trademark of Comput-Ability, Incorporated.